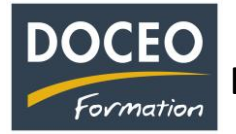

## En dépenses – Comptabilisation de la TVA Sociale (appelée CPS)

Depuis le 1<sup>er</sup> avril 2022, certaines factures de vos fournisseurs comportent de la TVA sociale (CPS). Vous avez **2 possibilités** pour saisir les factures avec la TVA sociale (CPS) sachant qu'en dépenses, **la TVA sociale** (CPS) se rajoute au H.T. (elle n'est pas déductible, ce n'est pas une TVA !). La saisie peut s'effectuer soit sur plusieurs lignes, soit sur une seule ligne.

1<sup>ère</sup> possibilité : sur deux lignes (efficace quand il n'y a qu'un taux de TVA)

| 10 000 | HT                               |
|--------|----------------------------------|
| 1 600  | TVA 16%                          |
| 100    | CPS 1%                           |
| 11 700 | TTC                              |
|        | 10 000<br>1 600<br>100<br>11 700 |

Sur une première ligne, on saisit la **base HT** avec le taux de TVA ici à 16%.

| Date de<br>facturation | N° de<br>facture | Nom du<br>fournisseur | Libellé de l'achat<br>"double clic"<br>liste des libellés | Saisie TTC | Nature | Taux<br>de<br>TVA | Saisie HT | Montant<br>HT | Montant<br>TVA | Montant<br>TTC |
|------------------------|------------------|-----------------------|-----------------------------------------------------------|------------|--------|-------------------|-----------|---------------|----------------|----------------|
| 01-avr-22              | 24               | SOMAC<br>DIVERS       | M1) Matières premières                                    |            | L      | 16,0%             | 10 000    | 10 000        | 1 600          | 11 600         |

Puis, on clique sur le bouton : Copie dernière ligne, génère TVA Sociale = CPS

| PENSE                  | ES 5 Nouvelle dépense Copie ligne(s)<br>N° sélectionné(s) Copie dernière ligne<br>Génère TVA Sociale = CPS |                       |                                                           |            |        |                   |           |               |                |                |
|------------------------|----------------------------------------------------------------------------------------------------|-----------------------|-----------------------------------------------------------|------------|--------|-------------------|-----------|---------------|----------------|----------------|
| Sommaire FACTURATION   |                                                                                                    |                       |                                                           |            |        | Totaux            | ) Filtre  |               |                |                |
|                        | 1.1                                                                                                    |                       |                                                           |            |        |                   |           | 10 100        | 1 600          | 11 700         |
| Date de<br>facturation | N° de<br>facture                                                                                           | Nom du<br>fournisseur | Libellé de l'achat<br>"double clic"<br>liste des libellés | Saisie TTC | Nature | Taux<br>de<br>TVA | Saisie HT | Montant<br>HT | Montant<br>TVA | Montant<br>TTC |
| 01-avr-22              | 24                                                                                                    | SOMAC<br>DIVERS       | M1) Matières premières                                    |            | L      | 16,0%             | 10 000    | 10 000        | 1 600          | 11 600         |

Une ligne est créée automatiquement avec le **montant de la TVA Sociale** calculé sur **le H.T. de la ligne précédente**. A noter que le N° de facture est complémenté par l'abréviation CPS et le taux de TVA de 16% a été supprimé automatiquement.

| Date de<br>facturation | N° de<br>facture | Nom du<br>fourniss <del>e</del> ur | Libellé de l'achat<br>"double clic"<br>liste des libellés | Saisie TTC | Nature | Taux<br>de<br>TVA | Saisie HT      | Montant<br>HT | Montant<br>TVA | Montant<br>TTC |
|------------------------|------------------|------------------------------------|-----------------------------------------------------------|------------|--------|-------------------|----------------|---------------|----------------|----------------|
| 01-avr-22              | 24               | SOMAC<br>DIVERS                    | M1) Matières premières                                    |            | L      | 16,0%             | <u>10 00</u> 0 | 10 000        | 1 600          | 11 600         |
| 01-avr-22              | 24 CPS           | SOMAC<br>DIVERS                    | M1) Matières premières                                    |            | L      |                   | 100            | 100           |                | 100            |

Les 2 lignes ont bien comptabilisé le TTC global de 11 700.

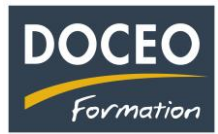

## Suite en dépenses – Comptabilisation de la TVA Sociale (appelée CPS)

**2**<sup>ème</sup> **possibilité** : saisir la facture **sur une seule ligne** (conseillée quand il y a **plusieurs taux de TVA**, pour la facture EDT et pour les immobilisations : cela évite d'avoir une ligne d'immobilisation du montant de la CPS)

Exemple avec la même facture :

- 10 000 HT 1 600 TVA 16% 100 CPS 1% 11 700 TTC
- 1) **Supprimer** le taux de la TVA
- 2) Saisir le montant HT + le montant CPS (TVA sociale) dans la cellule Saisie HT
- 3) Saisir le montant de la TVA

| Date de<br>facturation | N° de<br>facture | Nom du<br>fournisseur | Libellé de l'achat<br>"double clic"<br>liste des libellés | Saisie TTC | Nature | Taux<br>de<br>TVA | Saisie HT | Montant<br>HT | Montant<br>TVA | Montant<br>TTC |
|------------------------|------------------|-----------------------|-----------------------------------------------------------|------------|--------|-------------------|-----------|---------------|----------------|----------------|
|                        |                  | SOMAC                 |                                                           |            |        |                   |           |               |                |                |
| 01-avr-22              | 24               | DIVERS                | M1) Matières premières                                    |            | L      |                   | 10 100    | 10 100        | 1 600          | 11 700         |

## Autre exemple de facture avec plusieurs taux de TVA :

| Base HT | Taux  | Montant TVA |                |        |
|---------|-------|-------------|----------------|--------|
| 20 000  | 16,0% | 3 200       | Total H.T      | 30 000 |
|         | 13,0% |             | Total TVA      | 3 700  |
| 10 000  | 5,0%  | 500         | Total CPS 1,0% | 300    |
|         |       |             | Total TTC      | 34 000 |
| 30 000  | 1,0%  | 300         |                |        |

| Date de<br>facturation | N° de<br>facture | Nom du<br>fournisseur | Libellé de l'achat<br>"double clic"<br>liste des libellés | Saisie TTC | Nature | Taux<br>de<br>TVA | Saisie HT | Montant<br>HT | Montant<br>TVA | Montant<br>TTC |
|------------------------|------------------|-----------------------|-----------------------------------------------------------|------------|--------|-------------------|-----------|---------------|----------------|----------------|
|                        |                  | SOMAC                 |                                                           |            |        |                   |           |               |                |                |
| 01-avr-22              | 25               | DIVERS                | M1) Matières premières                                    |            | L      |                   | 30 300    | 30 300        | 3 700          | 34 000         |

N'oubliez pas vos sauvegardes ! Bonne saisie.

Arnaud LOZINGUEZ Auteur de Compta-facile